## Sommario

| AN031 - Steps to insert the image file (LOGO) to be showed to the PMQ5CF power on | 3 |
|-----------------------------------------------------------------------------------|---|
| Introduction                                                                      | 4 |
| Premise                                                                           | 4 |
| Procedure                                                                         | 4 |

# AN031 - Steps to insert the image file (LOGO) to be showed to the PMQ5CF

| Document:        | AN031                                                                     |      |            |  |
|------------------|---------------------------------------------------------------------------|------|------------|--|
| Description:     | Steps to insert the image file (LOGO) to be showed to the PMQ5CF power on |      |            |  |
| Editor:          | Gabriele Bazzi                                                            |      |            |  |
| Approver:        | Giuliano Tognon                                                           |      |            |  |
| Link:            | http://www.qem.eu/doku/doku.php/appnote/an031                             |      |            |  |
| Language:        | English                                                                   |      |            |  |
| Document Release | Description                                                               | Note | Date       |  |
| 01               | New manual                                                                |      | 05/08/2016 |  |

### Introduction

This procedure allows the insertion of an image to be showed at the switching on of the PMQ5CF for the duration of the instrument initialization, via the USB port on the back of the controller MQ5CF.

## Premise

Copy in the root (main folder) of the USB upgrade the *LOGO.QNG* file.

### Procedure

- 1. Turn off the instrument.
- 2. Insert the USB key on the back of the MQ5CF.

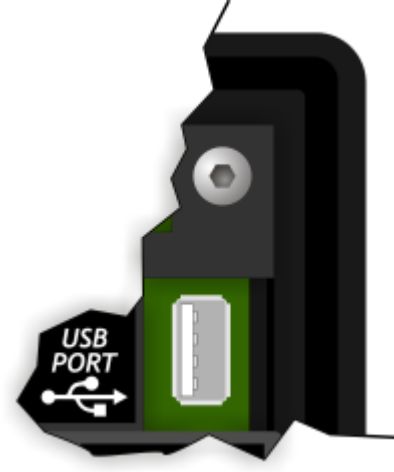

- 3. Turn on the MQ5CF while holding down the **FUNC**  $\square$  on the back of the product, or the **F1** button  $\square$ .
- 4. After a few moments the MQ5CF enters the area of system functions. Press the F1 ≤ button to get to the function 02 Copy all files DEVICE -> NAND.
  ×
- 5. To execute the function press and hold the **F7** 🗵 button for 2 seconds or the **B00T** button 墨 on the back.
- 6. Start the upgrade process.
- 7. When the procedure has finished, is showed **Successful** To report the correct execution.

Pressing  $F1 \cong$  or  $FUNC \blacksquare$ , the MQ5CF is restarted.

#### ×

The image file (LOGO) is loaded and the procedure is completed.

Documento generato automaticamente da **Qem Wiki** - https://wiki.qem.it/ Il contenuto wiki è costantemente aggiornato dal team di sviluppo, è quindi possibile che la versione online contenga informazioni più recenti di questo documento.